20.09.2021

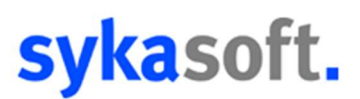

### Tablet Umstellung auf MoArb2.0

Mobiler Arbeitsauftrag 2.0

## Diese Anleitung ist für Systeme gedacht, in denen die Webservice Schnittstelle schon integriert ist, nicht für Neueinrichtungen!

#### 1.0 Büro Voreinstellung

#### 1.1

Aktivieren Sie die Einstellungen für die Mobilen Aufträge 2.0 in den Programmeinstellungen unter **Onlineaufträge -> Vorgaben -> Globale Einstellungen**.

Für die Verwendung des Mobilen Arbeitsauftrag 2.0 ist die Version vom 10.06.2021 Pflicht!

Die Option wird durch ein Drücken der Shift- (Großschreib-) Taste in den Einstellungen angezeigt.

#### 1.2

Programmeinstellungen

Setzen Sie den Haken bei "Arbeitsauftrag 2.0 aktiviert" und starten Sie Sykasoft neu.

Achtung! Diese Einstellung birgt keine Auswirkung auf den Arbeitsauftrag 1.0!

|                       | Onlineaufträge Vorgaben Global                                              |
|-----------------------|-----------------------------------------------------------------------------|
| De 🔝 Allgemein        | Zugangsdaten                                                                |
| Adressen              |                                                                             |
| Artikel               | Benutzer / Kennwort Buero / test                                            |
| Bestellwesen          |                                                                             |
| D E Chefknopf         | Standort Büro Y GC Online 0001 Y                                            |
| Debitoren             |                                                                             |
| Kontoüberwachung      |                                                                             |
| Kostenüberwachung     | Verarbeitung                                                                |
| Kreditoren            |                                                                             |
| Kundendienst          | Status nach Übertragung im Büro verrechnen WEB v                            |
| KIS                   |                                                                             |
| Mareon                | Texte übernehmen nur bei neuen Artikeln Artikel- anstelle Bestellinr.       |
| Projektauftrag        | senden — senden —                                                           |
| Begie                 | Arbeitsauftrag 2.0 aktiviert 🔽                                              |
|                       |                                                                             |
| Werkzeugverwaltung    |                                                                             |
| > ? Zeiterfassung     | Arbeitszeit                                                                 |
| Dochox                |                                                                             |
| FIO                   | Arbeitszeit in Position wandeln 🔽                                           |
| A Colineaufträge      |                                                                             |
| A B Vorgaben          | HKZ Bestellnummer HKZ Bestellnummer                                         |
| Globale Finstellungen |                                                                             |
| Lokalo Einstellungen  | Artikel für Anfahrt 0001 V Anfahrt001 Arbeitswert Anfahrt 0001 V Anfahrt001 |
|                       |                                                                             |
|                       | Artikol für Arbeitereit 0001 v MeatourStd001 Arbeiteweit 0003 v HDAW        |

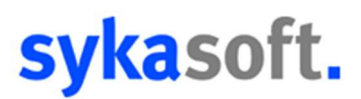

#### **Tablet-Einrichtung**

#### I. Neues Gerät einrichten

#### 2.0 Büro

Sollte das IPad oder Android Tablet für einen **neuen Mitarbeiter** bestimmt sein, müssen Sie diesen zuallererst **im Personal anlegen.** 

#### 2.1

Ist der neue Mitarbeiter angelegt worden oder schon im Personal hinterlegt sein, klicken Sie auf "Webservice" in der Hauptmaske von Sykasoft und wechseln auf den Reiter "Geräte".

| <ul> <li>sykasoft Webserv</li> </ul> | vice. Server: 30, Ku | ndennummer: 9               | 046    | , Benutzer:     | Buero  | þ   |               |                       | _      |               | $\times$ |
|--------------------------------------|----------------------|-----------------------------|--------|-----------------|--------|-----|---------------|-----------------------|--------|---------------|----------|
| bertragen Aktualis                   | ieren Aufträge       | 🙀 👫<br>Artikel Adress       | en     | 888<br>Personal | A      | 2   | Cogo / AGBs   | <b>S</b> tundenzettel | Seräte |               | **       |
| GerätelD                             | Bezeichnung          | Monteur                     |        | Тур             |        |     | Email         | Benutzer              |        | Preise anzeig | e        |
| 1                                    | Büro                 | <undefiniert></undefiniert> | ~      |                 |        | ~   |               |                       |        |               | ]        |
| 2                                    | Gerät1               | Meier                       | $\sim$ | IPad            |        | ~   |               | Gerät1                |        |               | ]        |
| 3                                    | Gerät2               | IPad                        | $\sim$ | IPad            |        | ~   | support@sykas | s Gerät2              |        | $\checkmark$  | ]        |
| 999                                  | SykaCloud            | <undefiniert></undefiniert> | ~      | Cloud           |        | ~   |               | SykaCloud             |        |               | ]        |
|                                      |                      |                             |        |                 |        |     |               |                       |        |               |          |
| <                                    |                      |                             |        |                 |        |     |               |                       |        | 2             | >        |
| 4 Sätze                              |                      |                             |        |                 |        |     |               |                       |        |               |          |
| <b>+</b>                             |                      |                             |        |                 |        |     |               |                       |        | Bearbeiten 🔻  |          |
|                                      |                      |                             |        |                 |        |     |               |                       |        |               |          |
|                                      |                      | F                           | or     | mular wir       | rd gel | lad | len           |                       |        |               |          |

In dieser Tabelle stehen alle Geräte, die Sie zurzeit verwenden. Die Geräte **"Büro"** und **"SykaCloud"** dürfen hier **nicht verändert** oder **gelöscht** werden!

Um ein neues Gerät anzubinden, klicken Sie auf den Knopf **"Bearbeiten"**. Durch einen weiteren Klick auf das **"grüne Plus"** wird ein neuer Eintrag in der Tabelle erzeugt.

Als **Benutzer** tragen Sie den, in den von uns an Sie gesendeten, Zugangsdaten; bei **Monteur** Ihren Mitarbeiter und bei **Typ** "IPad" ein. (Hier unterscheiden wir nicht zwischen IPad und Android)

Sind die Daten eingetragen, speichern Sie Ihren Eintrag über den **"Speichern"-**Knopf und senden die Geräte-Konfiguration über den **"Übertragen" – Knopf** oben links im Webservice an unseren Webserver.

# sykasoft.

#### 2.2

| sykasoft   | Webservice. Se    | rver: 30, Ku | Indennur          | nmer: 9046    | Benutze  | r: Buero   |          |      |                  |           |             |         |
|------------|-------------------|--------------|-------------------|---------------|----------|------------|----------|------|------------------|-----------|-------------|---------|
| Übertragen | Aktualisieren     | Aufträge     | 🙀<br>Artikel      | 🛱<br>Adressen | Rersonal | A<br>Texte | Cogo / A | AGBs | Σ<br>Stundenzett | el Geräte | instellunge | Monteur |
| Nummer     | Name              | 1            | Name2             |               |          | zu Hän     | den      | Stra | iße              | PLZ       | Ort         |         |
| 1 2        | Müller<br>Schulze | •            | Monteur<br>Kunden | dienstmon     | teur     |            |          |      |                  |           |             |         |
| 3          | Meier             |              | Helfer            |               |          |            |          |      |                  |           |             |         |
| 4          | Max Mu            | usterma      |                   |               |          |            |          | Mus  | terstr           |           | Muste       | erstadt |
| 5          |                   |              |                   |               |          |            |          |      |                  |           |             |         |
| 6          | frieda            |              |                   |               |          |            |          |      |                  |           |             |         |
| 8          | IPad              |              | Test              |               |          |            |          |      |                  |           |             |         |
| 7 Sätze    |                   |              |                   |               |          |            |          |      |                  |           |             |         |
| 7 Satze    |                   |              |                   |               |          |            |          |      |                  |           |             |         |
| -          |                   |              |                   |               |          |            |          |      |                  |           |             |         |

Anschließend muss das angelegte oder bestehende Personal in den Webservice eingetragen und gesendet werden. Wählen Sie den Reiter **Personal** aus, klicken Sie auf das **"grüne Plus"** und tragen den Mitarbeiter in der Eingrenzung ein.

Mit einem Klick auf **Übernehmen** werden diese Auswahl in den Webservice eingepflegt. Das Personal muss über den **"Übertragen" Knopf** ebenso an den Webserver gesendet werden.

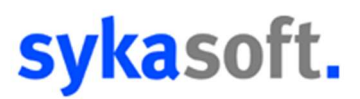

#### 3.0 Tablet

#### 3.1

Laden Sie unsere **Sykasoft Service Mobil App** in Ihrem **App Store / Play Store** herunter und installieren diese.

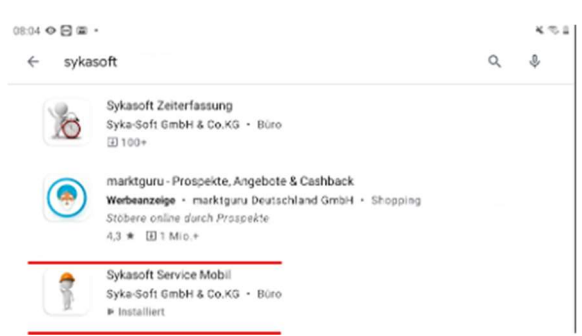

Danach öffnen Sie unsere App und wählen die 3 horizontalen Striche (Menü) an.

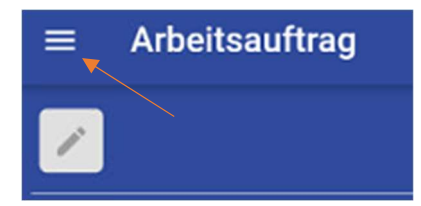

#### 3.2

Unter Anmeldedaten tragen Sie Ihre Kundennummer und Benutzer, sowie Passwort aus den erhaltenen Zugangsdaten ein.

| Mer      | ıü            | ÷ | Konfigurati | on          |    |           |
|----------|---------------|---|-------------|-------------|----|-----------|
| men      |               |   | Arbe        | eitsauftrag |    | Info-App  |
|          | Adressen      |   | Kund        | ennummer    |    |           |
| -        | A . EL        |   | 999         | 9           |    |           |
| E        | Auttrage      |   | Benu        | tzer        |    |           |
|          |               |   | Gen         |             |    |           |
| \$       | Einstellungen |   | Pass        | wort        |    |           |
| 0        | Annaldadatan  |   | <u>1</u>    |             |    |           |
| 0        | Anmeidedaten  |   |             | Testen      | ок | Abbrechen |
| Version: | 1.63          |   |             |             |    |           |

Bitte beachten Sie, dass der Reiter "Arbeitsauftrag" ausgewählt ist!

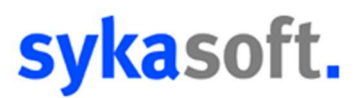

Sind die Daten eingetragen, können Sie deren Richtigkeit über den Button **"Testen"** überprüfen.

Kommt die Meldung "Anmeldung erfolgreich", bestätigen Sie die Anmeldung mit dem Button "OK".

#### 3.3

Haben Sie sich erfolgreich angemeldet, verbindet sich das Gerät automatisch mit dem Webserver und lädt die Daten (Aufträge, Personal, Adressen, Artikel, Makros, Textbausteine, Konfiguration, AGB, Logo) herunter.

Das folgende Fenster bitte mit "**OK**" bestätigen.

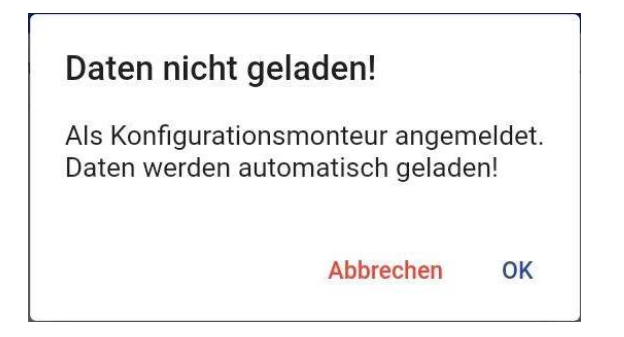

Werden alle Daten richtig übertragen, erscheint folgende Meldung und das Gerät erfolgreich umgestellt auf den Mobilen Arbeitsauftrag 2.0 und kann verwendet werden.

#### Willkommen

Herzlich willkommen in Ihrer Sykasoft Service Mobil App. Alle relevanten Daten wurden erfolgreich abgerufen.

OK

Sollten Probleme auftreten oder Fehler erscheinen, gehen Sie nach der Meldung zurück unter "Aufträge" und klicken auf "Webservice".

Hier können Sie die Daten vom Büro über den Knopf "Daten laden" nochmals manuell übertragen.

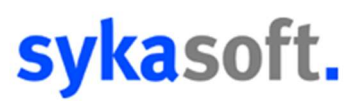

#### II. Bestehendes Gerät tauschen

#### 4.1

Stellen Sie sicher, dass sich zur Zeit des Tablet-Wechsels kein Auftrag in der Auftragsliste der mobilen Arbeitsauftrag-App 1.0 befindet!

#### 4.2

Deinstallieren Sie die App komplett von Ihrem Tablet.

Installieren Sie die neue **Sykasoft Service Mobil App** und folgen Sie der obenstehenden Anleitung (3.1 bis 3.3)